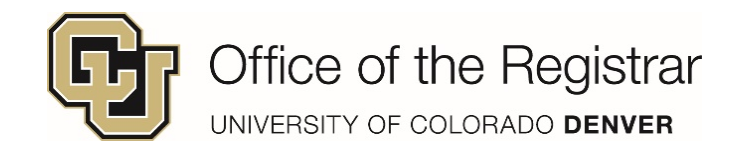

## **Accessing Transfer Evaluation Table**

To access your transfer evaluation table, go to **Degree Audit** tools through your student portal. Click on any of the three options.

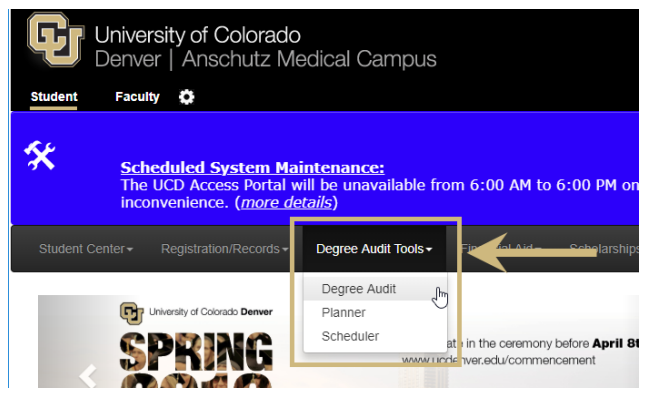

Once in degree audit tools, click on Transfer Evaluations

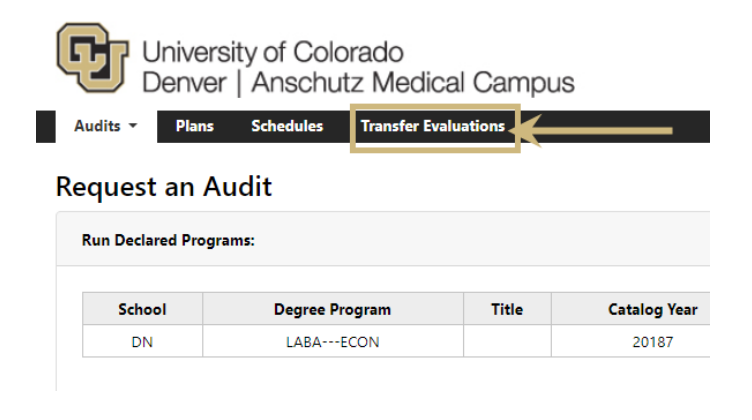

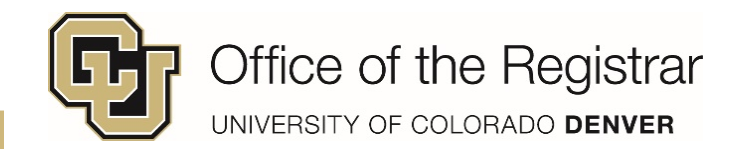

Applies to the legend found at the bottom of the page. The arrow is the course you transferred in, the target is the CU Denver course (See screenshot below)

## **Transfer Table Breakdown**

| Grp | Type    | Term           | Course     | Title                    | Grade                                | Earned Credit | IFlag1                                                                                                    | IFlag2   | IFlag3    | IFlag4     | IFlag5              |
|-----|---------|----------------|------------|--------------------------|--------------------------------------|---------------|----------------------------------------------------------------------------------------------------|----------|-----------|------------|---------------------|
|     | THERN A | RIZONA         | UNIVERSITY |                          |                                      | _             |                                                                                                    |          |           |            |                     |
| 001 | \$      | Fall<br>2017   | ANT103     | Culture in Communication | Grade earned at previous institution | 3.00          |                                                                                                    |          |           |            |                     |
|     | 0       | Fall<br>2017   | ANTH1999AE | Culture in Communication | T= Grade awarded<br>at CU Denver     | 3.00          | CBS                                                                                                    |          |           |            |                     |
| 002 | *       | Spring<br>2018 | ART161     | Ceramics I               | A                                    | 3.00          |                                                                                                    |          |           |            |                     |
|     | 0       | Spring<br>2018 | FINE1999TC | Ceramics I               | TA                                   | 3.00          | CAL                                                                                                    | CAR      |           |            |                     |
|     |         |                |            |                          |                                      |               | Iflags allow transf                                                                                                    | er cours | ses to fu | lfill requ | uirement            |
| 003 | *       | Fall<br>2017   | BIO181     | Unity of Life I: Cell    | В                                    | 3.00          | the most common iflags are used for CU Denver core requirements. Your degree audit will show                                                                   |          |           |            | Denver<br>Il show h |
|     | *       | Fall<br>2017   | BIO181L    | Unity of Life I Lab      | В                                    | 1.00          | these courses were applied to certain requireme<br>For example, CAR = Core Arts<br>Some courses carry multiple flags that may allow<br>options for application |          |           | Juiremen   |                     |
|     | 0       | Fall<br>2017   | BIOL2051   | General Biology I        | тв                                   | 3.00          |                                                                                                    |          |           | ay allow   |                     |

1.00

TB

Courses from previous institutions can transfer in 3 different ways:

Direct equivalency with CU Denver course code

BIOL2071

DEPT#999TC - The course needs further evaluation from discipline or faculty. It may meet core, major elective, or general elective requirements. If you would like a TC course evaluated, please meet with your advisor and bring a detailed syllabus/course description to start the process.

General Biology I Lab

DEPT#999AE - There is not a CU Denver equivalent, but has been evaluated by faculty. It may meet core, major, major elective, or general elective requirements based on content.

| 005 | * | Spring<br>2018 | CHM151     | General Chemistry I | с  | 4.00 |
|-----|---|----------------|------------|---------------------|----|------|
|     | 0 | Spring<br>2018 | CHEM1999AE | General Chemistry I | тс | 1.00 |
|     | ٥ | Spring<br>2018 | CHEM2031   | General Chemistry I | тс | 3.00 |

options for application.

If you feel some of your courses could be applied to certain requirements, please meet with your advisor to discuss options.

CAL iflag may appear several times, it is for any course that doesn't have an equivalency and needs further review (TC)

Credit earned at transfer institution and credit conversion to CU Denver

CL1

Quarter hour credits submitted for transfer will be converted to semester hours. 1 quarter hour = 0.67 semester hours

Courses transferring in with more credit hours than CU Denver equivalent course will be awarded elective hours for excess and appear as DEPT#999AE

## Legend

0

Fall

2017

★ Source Course (school you transferred from)

Target Course (school you transferred to)